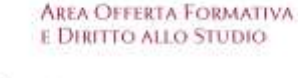

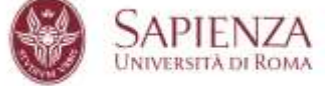

# ISTRUZIONI "CANTIERI INFORMATICI" PER I COORDINATORI Funzioni "Sospensione", "Proroga", "Autorizzazione attivita' lavorativa"

# **CARRIERA UNIVERSITARIA**

Nella sezione "carriera universitaria" è riportato il dettaglio della carriera dottorale e lo stato attuale

| Menu                                                | Carriera Universita      | aria                                                |            |            |                                                                                       |
|-----------------------------------------------------|--------------------------|-----------------------------------------------------|------------|------------|---------------------------------------------------------------------------------------|
| + Serenario                                         | -+ Progression cathlers  |                                                     |            |            | -++ State comment                                                                     |
| - Anapatin                                          | 1 122-11                 | 222                                                 | 22         |            | affe that del 140/2024                                                                |
| • (2000)                                            | CANDIDATO AL<br>CONCORSO | DOMANDA ON LINE                                     | 23/06/2022 |            | Stato Institutos IBCREZIONE 2º ANNO<br>Stato Esecutoria ESENZIONE BORSIA DOTTORATO 46 |
|                                                     | IDOMEO                   | Punteggic: 30,00/00                                 | 25/00/2022 |            | Stato Sospornional<br>Stato Rinancia:                                                 |
| • Productions scientifics                           | ISCRIZIONE 1º ANNO       | 11776643                                            | 01/11/2022 | 31/10/2023 | Utime pagamente (BCRIZIONE AL SECONDO ANNO CON ESENZIONE 16 € 2024                    |
|                                                     | ESENZIONE                | 98 - BORSISTA DOTTORATO<br>Tipe: BORSISTA DOTTORATO | 01/11/2023 | 31/10/2024 |                                                                                       |
| Crientementis Next Gen                              | ISCRIZIONE 2" ANNO       | 11887007                                            | 01/11/2028 | 31/10/2024 | conduction year 2190(82)                                                              |
| Bandi Mi <sup>r</sup> cide                          | AMMENIONE 2" ANNO        |                                                     | 17/11/2023 |            | POSIZIONE ATTUNIE UL MUZZIONY DOTTOBANOO                                              |
|                                                     | EBENZIONE                | Tipe: BORSISTA DOTTORATO                            | 23/11/2023 |            |                                                                                       |
| - Gestione partecipatione<br>Gendo Mobilità 37°-30° |                          |                                                     |            |            | PNRR                                                                                  |
| - Cartfical                                         |                          |                                                     |            |            | C. PROMOT<br>Investore Digitale<br>ANY Case Eli                                       |
| • Realize pegerenti                                 |                          |                                                     |            |            | CLP 311                                                                               |
| + Rispings where it                                 |                          |                                                     |            |            |                                                                                       |

Se è presente una carriera pregressa in Sapienza questa viene visualizzata nel blocco successivo della pagina

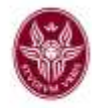

Carriera Universitaria

| Deatheast                                                                                                    | o di Stati curanti, americani e mismafaria                                                                                                    | 6. Contraction (1997)                                     |                                                                                                    |                                                                 |                                           |           |     |     |
|----------------------------------------------------------------------------------------------------|----------------------------------------------------------------------------------------------------|-----------------------------------------------------------|----------------------------------------------------------------------------------------------------|-----------------------------------------------------------------|-------------------------------------------|-----------|-----|-----|
| dia: 2025 al                                                                                                    | 12024 stato                                                                                                    |                                                           |                                                                                                    |                                                                 |                                           |           |     |     |
| lacrizioni                                                                                                    |                                                                                                    |                                                           |                                                                                                    |                                                                 |                                           |           |     |     |
| 44                                                                                                    | Institutione                                                                                                    | Anno corve                                                | Esentiture                                                                                             | God Evendone                                                    | Part Izne                                 | Pesitione | D#  | -81 |
| 2024                                                                                                    | #+ 009890                                                                                                    | 3                                                         | BORSETA DOTTORATO                                                                                      | 86                                                              | 340                                       |           |     |     |
| 2023                                                                                                    | IMMATRICOLAZIONE                                                                                                    | <u>8</u>                                                  | BORSETA DOTTORATO                                                                                      |                                                                 | 80                                        |           |     |     |
|                                                                                                    |                                                                                                    |                                                           |                                                                                                    |                                                                 |                                           |           |     |     |
| Contraction of the local distribution of the local distribution of the |                                                                                                    |                                                           |                                                                                                    |                                                                 |                                           |           |     |     |
|                                                                                                    |                                                                                                    |                                                           |                                                                                                    |                                                                 |                                           |           |     |     |
| reesar th                                                                                                    | blo comegalio annocato a quanta curiora                                                                                                    |                                                           |                                                                                                    |                                                                 |                                           |           |     |     |
| SCIEN                                                                                                    | oo oomagado minocato a quanta carinin<br>NZE LINGUISTICHE, LETTERARI<br>CPLOSOFIA                                                                                        | e e della traduzione ju                                   | V - Ordin, 2020] (classe LM-37) - LING                                                                 | UE E LETTERATURE MODERNE EU                                     | ROPEE E AMERICANE                         |           |     |     |
| SCIEN                                                                                                    | NO COMPANY ANNOUNCE A GANNA CAMPA<br>NZE LINGUISTICHE, LETTERARI<br>CALORIZA<br>NACITARI, E & Indiversits Dil 20004 (p.<br>2027 India LARRA                              | IE E DELLA TRADUZIONE JU                                  | W - Ordin: 2020] (classe LM-37) - LING                                                                 | VE E LETTERATURE MODERNE BU                                     | ROPEE E AMERICANE                         |           |     |     |
| SCIEN<br>AUSTAN<br>SCIEN<br>SUSTAN<br>SUSTAN                                                                                                    | NO COMPANY AMAGENY A QUART LIMITS<br>VZE LIMOUISTICHE, LETTERARI<br>PRIJOSOPI<br>NASTRALE S INTRAMISIC DI 27004 (M<br>NASTRALE S INTRAMISIC DI 27004 (M                  | e e della traduzione ju                                   | W - Ondin: 2020] (classe LM-37) - LING                                                                 | VE E LETTERATURE MODERNE BU                                     | ROPEE E AMERICANE                         |           |     |     |
| + SCIEN<br>SCIEN<br>ETTERE I<br>AUSEA III<br>BOOLIONI<br>A.B.                                                                                                    | No compete anocate a quanti cartera<br>NZE LINGUISTICHE, LETTERARI<br>PRIDICH<br>NZETRALE & Informatic Dil 2004 (n.<br>2002 Intel LAREA<br>Serman                        | E E DELLA TRADUZIONE (L<br>ada norme)<br>Anno servo       | W - Ordin: 2020] (classe LM-37) - LING<br>Baerdoma                                                     | UE E LETTERATURE MODERINE EU<br>Col Bassione                    | ROPEE E AMERICANE                         | Pecilians | Dat | 4   |
| ressort II     → SCIEM     LETTENE I     JUSTA W     SE221 W     SE221 W     SE221 W     SE221 W     SE221 W     SE221 W                                                                                                    | No competiti amocato a quanta cument<br>VZE LINGUISTICHE, LETTERARI<br>PRIJOTI/W<br>NASTRARE & stransmissi (MI 2004 (n.<br>3027 Male LAREA<br>MICONSO                    | E E DELLA TRADUZIONE (L<br>nita norma)<br>Anno servo<br>2 | VI - Ordin: 2020] (classe LM-37) - LING<br>Bandoma<br>Boessto Doca                                     | UE E LETTERATURE MODERNE EU<br>Col Bassione<br>31               | ROPEE E AMERICANE<br>Pari inne<br>Inc     | Pessione  | Dat | 4   |
| remain th     → SCIEM     LETTENE E     LAUREA W     SE2021 M     SE2021 M     SE2021     A     A     SE2021     SE2021                                                                                                    | NO CORRECTOR O QUESTIONE, LETTERARI<br>VIZE LINGUISTICHE, LETTERARI<br>PRUDERA<br>MORTRACE S INformatic DEI ITEO 4 (M<br>INFORMATIONE<br>INFORMATIONE<br>MARTINOLIZIO    | RE E DELLA TRADUZIONE JU<br>ada tarrente<br>2<br>1        | W - Ordin: 2020] (classe LM-37) - LING<br>Benations<br>Bolessto.colo<br>Bolessto.colo<br>Bolessto.colo | UE E LETTERATURE MODERNE EU<br>Gost Baselione<br>35<br>35<br>35 | ROPEE E AMERICANE                         | Pessione  | Dat | 4   |
|                                                                                                    | No consepto aneculo a questi conten<br>NZE LINGUISTICHE, LETTERARI<br>PLODOPIA<br>NASTRALE S universita Dil 20104 (si<br>2022 alde LAUREA<br>NECORSO<br>NADATRACOLAZIONE | e e della TRADUZIONE (J<br>nila former)<br>2<br>1<br>1    | W - Ordin: 2020] (ctasse LM-37) - LING<br>Bentame<br>Bossista Colos<br>Bossista Colos                  | UE E LETTERATURE MODERNE EU<br>God. Bierdinne<br>35<br>35       | ROPEE E AMERICANE<br>Partière<br>NO<br>NO | Petitions | Dat | 4   |

## RICHIESTA AUTORIZZAZIONE AD ALTRA ATTIVITA' LAVORATIVA

Per maggiore chiarezza sono riportati anche i passaggi effettuati dallo studente su Infostud:

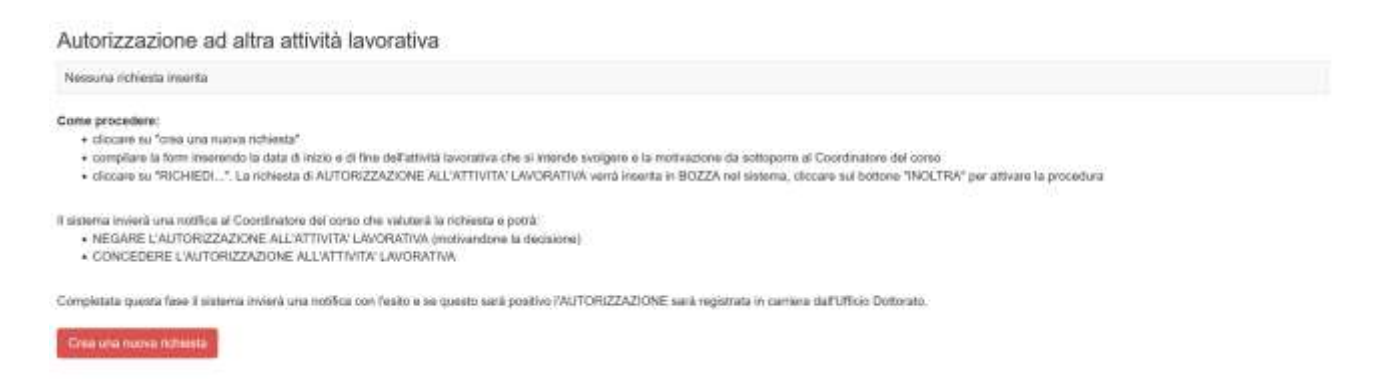

Per attivare una nuova richiesta cliccare su "crea una nuova richiesta"; quest'ultima è inserita in bozza

# Autorizzazione ad altra attività lavorativa

|       | Richiesta di AUTORIZZAZIONE AD ALTRA LAVORATIVA                                                                                       | Stato | Es |
|-------|----------------------------------------------------------------------------------------------------|-------|----|
| MI XI | SCIENZE DEL TESTO DAL MEDIOEVO ALLA MODERNITA': FILOLOGIE MEDIEVALI,<br>PALEOGRAFIA, STUDI ROMANZI.<br>periodo da: al<br>motivazione: | BOZZA |    |

Il dottorando compila la richiesta

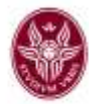

| Richiesta di autorizzazione ad altri | a attività lavrentiva rel periodo                                                                                 |  |
|--------------------------------------|----------------------------------------------------------------------------------------------------|--|
| dul:                                 | af.                                                                                                    |  |
| 01/03/2024                           | 31/12/2024                                                                                                    |  |
| motivazione della richiesta          |                                                                                                    |  |
| mohiwition                           |                                                                                                    |  |
| contratto a tempo determinato pro    | 600                                                                                                    |  |
|                                      |                                                                                                    |  |
| La richiesta con la relativa motivaz | cone sará valutata dal Coordinatore die potrá accordarta o negaria. Texito xará visibile su questa alessa pagina. |  |

Terminato l'inserimento dei dati richiesti clicca su "INOLTRA"

|            | Richiesta di AUTORIZZAZIONE AD ALTRA LAVORATIVA                                                                                                    | Stato | Esito |
|------------|----------------------------------------------------------------------------------------------------|-------|-------|
| IXI<br>IXI | SCIENZE DEL TESTO DAL MEDIOEVO ALLA MODERNITA': FILOLOGIE MEDIEVALI,<br>PALEOGRAFIA, STUDI ROMANZI.<br>periodo da: 01/03/2024 al 31/12/2024<br>motivazione: contratto a tempo determinato presso<br>data ochesta: 14/02/2024 | BOZZA |       |

La richiesta risulterà inserita ed il sistema invierà una notifica al Coordinatore del corso.

### Autorizzazione ad altra attività lavorativa

|       | Richiesta di AUTORIZZAZIONE AD ALTRA LAVORATIVA                                                                                                    | Stato    | Esito |
|-------|----------------------------------------------------------------------------------------------------|----------|-------|
| MI XI | SCIENZE DEL TESTO DAL MEDIOEVO ALLA MODERNITA': FILOLOGIE MEDIEVALI,<br>PALEOGRAFIA, STUDI ROMANZI.<br>periodo da: 01/03/2024 al 31/12/2024<br>motivazione: contratto a tempo determinato presso<br>data richiesta: 14/02/2024 | INSERITA |       |

- Gestione della richiesta di autorizzazione:

### Nella pagina comparirà l'elenco di tutte le richieste presentate

Gestione autorizzazioni ad altra attività lavorativa

| Cilcoare oui bettore "gestilic" pe<br>E' obbigatori caricare il fie dalla<br>Per riportore lo stato de "ton per<br>Alla modifica della stato a "COM<br>Alla modifica della stato a "NEGA | r modificare la sato, in caso di ALITORIZZAZIONE NEGATA è obtrigan<br>delibera dei Collegio nel caso hi cui la LWORATIWi yenga consessa,<br>stori impostava una volore sui meno a teodina "stori" de aggiornare<br>CESSA" i sidema invienti una notifica all'Ufficio Dotorato che provvede<br>NTA" il sidema invienti una notifica al dottorando con findicazione di soo<br>NTA" il sidema invienti una notifica al dottorando con findicazione di soo | urio Indicere una motivacione.<br>rà all'aggiornamento della camena e una notifica all'is studentelssa per comun<br>sedare ad Inflatrud per visionare la motivacion. | lasey Perito . |
|----------------------------------------------------------------------------------------------------|----------------------------------------------------------------------------------------------------|----------------------------------------------------------------------------------------------------|----------------|
| dottorando                                                                                                    | periodo e motivazione                                                                                                    | state                                                                                                    | motivazione    |
| ischizione 24<br>Borsista Dor<br>Inde carriera di<br>Fine data 310<br>Pre carriera 31<br>dengia                                                                                          | tial: 01963/2024 0.06.00 al 21/1<br>Hodivatione: contracto a liempo<br>data richiesta: 14/02/2024<br>11/2022<br>2025<br>11/2025                                                                                                    | 12/2024 mori gwelitia                                                                                                    |                |

Cliccando sul bottone "gestisci" il record si apre in modifica

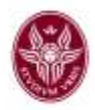

| stato                                    | motivazione                                                                  |
|------------------------------------------|------------------------------------------------------------------------------|
| non gestito ~<br>non gestito<br>CONCESSA |                                                                              |
| NEGATA<br>ANNULLATA                      | la motivazione è obbligatoria nel caso in cui la LAVORATIVA sia stata negata |
|                                          | delibera del collegio:<br>Scegli file Nessun file selezionato                |

Allegare la delibera del Collegio e selezionare dal menu a tendina lo stato:

CONCESSA: se l'autorizzazione è stata concessa, non è necessario specificare una motivazione NEGATA: è obbligatorio indicare una motivazione che sarà visibile allo studente ANNULLATA: nel caso in cui si concorda con lo studente di annullare ed eventualmente riformulare la richiesta

Cliccare sul bottone "AGGIORNA" sulla sinistra del record per chiudere la procedura. Il sistema invierà una notifica al Settore Carriere che provvederà a registrare il dato.

Lo studente contestualmente alla registrazione in carriera riceverà una notifica e potrà visualizzare l'esito direttamente su infostud

| Richiesta di AUTORIZZAZIONE AD ALTRA LAVORATIVA                                         | Stato    | Esito                   |
|-----------------------------------------------------------------------------------------|----------|-------------------------|
|                                                                                         | INSERITA | AUTORIZZAZIONE CONCESSA |
| PALEOGRAFIA, STUDI ROMANZI.                                                             | INCICHA  |                         |
| penodu du 91/03/2024 al 31/12/2024<br>mateazione: contratto e tempo determinato presso: |          |                         |

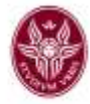

# **RICHIESTA DI PROROGA**

Proroghe ai sensi dell'art. 16bis comma 9 del Regolamento di Ateneo

Nessuna richiesta inserita

#### Come procedere:

- · cliccare su "crea una nuova richiesta"
- · compilare la form inserendo il numero dei mesi richiesti e la motivazione da sottoporre al Coordinatore del corso
- cliccare su "RICHIEDI...". La richiesta di proroga verrà inserita in BOZZA nel sistema, cliccare sul bottone "INOLTRA" per attivare la procedura

Esistema invierà una notifica al Coordinatore del corso che valuterà la richiesta e potrà:

- NEGARE la proroga (motivandone la decisione)
   CONCEDERE la proroga per lo stesso numero di mesi richiesti
- CONCEDERE la proroga per un numero inferiore di mesi
- considered in protogn per un normero menore u main

Completata questa fase il sistema invierà una notifica con l'esito e se questo sarà positivo la proroga richiesta sarà registrata in carriera dall'Ufficio Dottorato.

Grea una nuova richiesta

Per attivare una nuova richiesta cliccare su "crea una nuova richiesta"; quest'ultima è inserita in bozza. È possibile modificare oppure eliminare una richiesta in bozza utilizzando i controlli [M] per la modifica e [X] per l'eliminazione. Compilare i dati richiesti indicando:

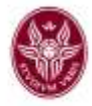

| WOLEDLIAR DESIGN AND CHARACTERCATION FOR THE PROMOTION OF HEALTH AN<br>WELL-BEING, PROM DRUG TO FOOD<br>rest strand<br>registration<br>(was strand, 1482202)                                                                                                    | BOZZA                               |                                                                                                    |
|----------------------------------------------------------------------------------------------------|-------------------------------------|----------------------------------------------------------------------------------------------------|
| e procedene:     clacare se "trea una nuclea nchieste"     compliane la form interendo il numero dei mesu inchieste e la motivazzane de sotioporre al Coordinatore     clocare su "NCCHEDI" La nchiesta di proraga venta meerta in ILOZZA nel esterna, diocare sul bott  terna invieré una notifica al Coordinatore del como che valutera la richiesta e potrà     MEGARE la proraga motivandone la decisione)     CONCEDERE la proraga per lo stesse numero di mesi inchiesti     CONCEDERE la proraga per un numero inferore di mesi     CONCEDERE la proraga per un numero inferore di mesi | del conse<br>ne "INOLTRA" (         | er attivare la procedura<br>In carriera dall'Ulficin Debonto.                                                            |
| Paralela deserva dese a response a codora se la contrar con contrar a na deserva terra formar a honorda concern                                                                                                    | and official                        | an mana ita o ana bananan.                                                                                               |
|                                                                                                    |                                     |                                                                                                    |
| ciclo                                                                                                    |                                     |                                                                                                    |
| atorato: MOLECULAR DESIGN AND CHARACTERIZATION FOR THE PROMO?                                                                                                    | ION OF HE                           | ALTH AND WELL-BEING: FROM DRUG TO FOOD                                                                                   |
| isizione amministrativa: ISCRIZIONE 3º ANNO dal 01/11/2023<br>ienzione: ASSEGNO DI RICERCA                                                                                                    |                                     |                                                                                                    |
| sado la proroga di<br>pune dia antimatori                                                                                                    |                                     |                                                                                                    |
| -aniaziona/seliad v                                                                                                    |                                     |                                                                                                    |
| termine finale del conto, ai sensi dell'art. 18bis comma 9 del Regolamento di Ateneo.<br>Ne final date of the course, in accontance to the art. 10bis comma 9 of the universitary PhD Policy.                                                                                                    |                                     |                                                                                                    |
| Tracione della richiesta<br>divenso                                                                                                    |                                     |                                                                                                    |
|                                                                                                    |                                     |                                                                                                    |
|                                                                                                    |                                     |                                                                                                    |
| richiesta con la relativa motivazione esità valutata ital Coordinatore che potriti accordante totalmente, retu<br>a recuesti vitti motivation viti ha evaluated by the Coordinator vito can over il totalo, reduce the number                                                                                                    | ne il numero dei<br>of monthe or no | ment o non accordarta; l'exito sarà visible su questa stessa pagna.<br>Il crest il the result wil de visible on Mis sace |
|                                                                                                    |                                     |                                                                                                    |

Il numero di mesi di proroga che si intendono richiedere.

Proroghe ai sensi dell'art. 16bis comma 9 del Regolamento di Ateneo

|         | Richlesta di proroga                                                                                                    | Stato | Esito |
|---------|----------------------------------------------------------------------------------------------------|-------|-------|
| IMI IXI | MOLECULAR DESIGN AND CHARACTERIZATION FOR THE PROMOTION OF HEALTH AND<br>WELL-BEING: FROM DRUG TO FOOD<br>miss inchesti. 0<br>mictivazione (https://www.action.com/etaile/lisinceeca/<br>data inchesti. 14/02/2024 | BOZZA |       |

Terminato l'inserimento dei dati richiesti cliccare su "INOLTRA"

La richiesta risulterà inserita ed il sistema invierà una notifica al Coordinatore del corso.

- Gestione della richiesta di proroga:

Pag 6

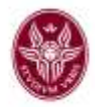

### Nella pagina comparirà l'elenco di tutte le richieste presentate

# Gestione Proroghe Phoroghe al sensi dell'art. 16bis comma 8 del Regolamento di Ateneo Ciccare sui hotore "pestici" per modificare la stato, in caso di proroga NEGATA, ANNULLATA e CONCESSA con un numero di mesi infenses è abbligatoria indicare una motivazione. E utelliganti caricare la Re dell'art. 16bis comma 8 del Celego nel cato in osi la proroga verga concessa. Per riporare la stato e "non gestici" per imodificare la stato, in caso di proroga verga concessa. Per riporare la stato e "non gestici" per imodificare una motivazione. Alte modifica delle stato a "CONCESSA" i subleme inversa una nortice al disconsorio della provisa verga concesso. Alte modifica delle stato a "CONCESSA" i subleme inversa una nortice al disconsorio della provisa verga concesso della provisa verga concesso. disconsilia messi disconsilia dell'arti i subleme inversa una nortice al disconsorio della provisa verga concesso. disconsilia messi e motifica al disconsorio con finicitazione di infortud per estimatoria la disconsorio in confige all'informatione. disconsilia messi informatione della cato della concessoria la nortice all'uterio aggiuritivo per completare la informatione data informatione data informatione data informatione la disconsoria informatione data informatione data informati data informatione data informatione data informatione data inform

Cliccando sul bottone "gestisci" il record si apre in modifica

Inizio cameta: 1/11/2021 Pive dicta: 31/10/2024 Pive carriera: 31/10/2024

| dottaravda                                                                                                    | meni e motivazione                                                                                | met concessi | atato                                                         | endinguise                                                                                                    |
|----------------------------------------------------------------------------------------------------|---------------------------------------------------------------------------------------------------|--------------|---------------------------------------------------------------|----------------------------------------------------------------------------------------------------|
| ISORIZICINE SYANAYO<br>ASSECTING CI INICENCIA<br>Intere cantiline 1111/2021<br>Phina cantilane 2011/2020<br>Phina cantale 2011/2020<br>Histophine | med kollevel. 8<br>moto-collevel angever-regel composites la rearca<br>data collevela. 14/00/2029 | - eventione  | -ren pelito<br>-ren pelito-<br>COACLINA<br>REDATA<br>AVALLATA | er en la complete en anciente en la complete de la complete a della en especie de la comp<br>entrema des colleges<br>Eccept des Manager (est particularités |
|                                                                                                    | Powered by Cariteri Informatio                                                                    | 10           |                                                               |                                                                                                    |

E' possibile confermare il numero di mesi richiesti oppure modificarli.

Allegare la delibera del Collegio e selezionare dal menu a tendina lo stato:

CONCESSA: se l'autorizzazione è stata concessa, non è necessario specificare una motivazione NEGATA: è obbligatorio indicare una motivazione che sarà visibile allo studente ANNULLATA: nel caso in cui si concorda con lo studente di annullare ed eventualmente riformulare la richiesta

|          | dattorando                                                                                                  | mesi e molivazione                                                                                      | mesi<br>concessi | stato    | motivazione                |
|----------|----------------------------------------------------------------------------------------------------|----------------------------------------------------------------------------------------------------|------------------|----------|----------------------------|
| gentinci | BORIDONE 3" ANNO<br>ASSEGNO DI HICERICA<br>http://gammani.1/11/2023<br>Frine-doids: 31/10/2024<br>diritages | meil schweit: 6<br>motoszciene tempo egyluntiva per congletare la ricerca<br>data dichweite: 14/52/2024 | 5                | CONCESSA | Intelligence for regiments |

Cliccare sul bottone "AGGIORNA" sulla sinistra del record per chiudere la procedura. Il sistema invierà una notifica al Settore Carriere che provvederà a registrare il dato.

Lo studente contestualmente alla registrazione in carriera riceverà una notifica e potrà visualizzare l'esito direttamente su infostud

Pag 7

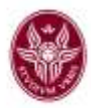

# Proroghe ai sensi dell'art. 16bis comma 9 del Regolamento di Ateneo

|          | Richiesta di proroga                                                                                                    | Stato    | Esito                                          |  |
|----------|----------------------------------------------------------------------------------------------------|----------|------------------------------------------------|--|
| 841 (14) | MOLECULAR DESIGN AND CHARACTERIZATION FOR THE PROMOTION OF HEALTH AND<br>WELL-BEING: FROM DRUG TO FOOD<br>mess indivisit; 6<br>motivazione, tempo aggiuntivo per completave la ricerca<br>data richiesta: 14/02/2024 | INSERITA | PROROGA CONCESSA<br>numero di mesi concessi: 6 |  |

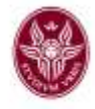

# **RICHIESTA DI SOSPENSIONE**

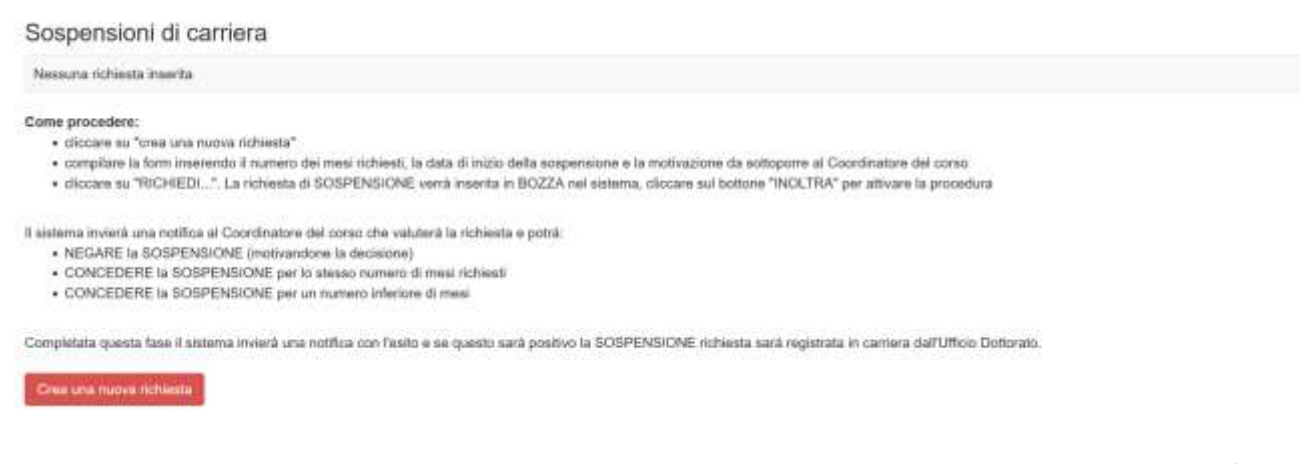

Per attivare una nuova richiesta cliccare su "crea una nuova richiesta"; quest'ultima è inserita in bozza. È possibile modificare oppure eliminare una richiesta in bozza utilizzando i controlli [M] per la modifica e [X] per l'eliminazione.

Compilare i dati richiesti indicando il numero di mesi di sospensione e la data di inizio della sospensione

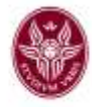

### Sospensioni di carriera

| p.or                                                         |                                                                                                    |                                      |                                                                                                    |
|--------------------------------------------------------------|----------------------------------------------------------------------------------------------------|--------------------------------------|----------------------------------------------------------------------------------------------------|
|                                                              | Richiesta di SOSPENSIONE                                                                                                    | Stato                                | Esito                                                                                                    |
|                                                              | MOLECULAR DESIGN AND CHARACTERIZATION FOILTHE PROMOTION OF HEALTH AND WELL-BEING: FROM DRUG TO FOOD<br>most schede an<br>individual for the state of the state of the | BOZZA                                |                                                                                                    |
| Come proc<br>• clicca<br>• comp<br>• clicca<br>II sistema in | edere:<br>ne su "crea una nuova nchiesta"<br>lare la form imerendo il numero dei mesi richiesti, la data di inicio della sospensione e la motivazi<br>ne su "RICHEDI", La nchiesta di SOSPENSIONE verrà insorita in BOZZA nel sistema, cliccare<br>versi una notifica al Coordinatore dei carso che valutera la richiesta e potra:                                                                                                    | ione da sottopor<br>sul bottone "NiC | re al Coordinatore del como<br>LTRA* per attivare la procedura                                                                                                    |
| <ul> <li>NEG/</li> <li>CON</li> <li>CON</li> </ul>           | RE is SOSPENSIONE (motivandore is decisione)<br>EDERE is SOSPENSIONE per lo stesso numero di mesi richienti<br>EDERE la SOSPENSIONE per un numero infletore di mesi                                                                                                    |                                      |                                                                                                    |
| Completata                                                   | questa fase il sistema invierà una notifica con fesito e se questo sarà positivo la SOSPENSIONE                                                                                                    | richiesta sată re                    | gletrata in carriera dall'Ufficio Dotionato,                                                                                                    |
|                                                              |                                                                                                    |                                      |                                                                                                    |
|                                                              |                                                                                                    |                                      |                                                                                                    |
| 37 ciclo                                                     |                                                                                                    |                                      |                                                                                                    |
| Dottorat                                                     | : MOLECULAR DESIGN AND CHARACTERIZATION FOR THE PROMOTI                                                                                                    | ION OF HEA                           | LTH AND WELL-BEING: FROM DRUG TO FOOD                                                                                                    |
| Posizion<br>Esenzio                                          | e amministrativa: ISCRIZIONE 3" ANNO dal 01/11/2023<br>ne: ASSEGNO DI RICERCA                                                                                                    |                                      |                                                                                                    |
| richiedo la<br>requires M                                    | SOSPENSIONE di masi del conso di dottorato dalla data<br>e suspension of the PhD course from                                                                                                    |                                      |                                                                                                    |
| -telezin                                                     | radialitet v                                                                                                    |                                      |                                                                                                    |
| motivation<br>motivation                                     | e della richiesta                                                                                                    |                                      |                                                                                                    |
|                                                              |                                                                                                    |                                      |                                                                                                    |
|                                                              |                                                                                                    |                                      |                                                                                                    |
| La richiest                                                  | a con la relativa motivazione sanà valutata dal Coordinatore che potri accordaria unalmente, returi                                                                                                    | ni il numero dei                     | meni o non accordada Tesito sarà visibile su tuesta stessa nacine.                                                                                                    |
| The reque                                                    | If with motivation will be evaluated by the Coordinator who can grant if totally, reduce the number                                                                                                    | of months or no                      | grant it. The result will be visible on this page.                                                                                                    |
|                                                              |                                                                                                    |                                      |                                                                                                    |
|                                                              | PUPULARY PULATO SOPPA E PUPUERO LA SOSPENISIONE                                                                                                    |                                      | A MARKED & A DESCRIPTION AND A DESCRIPTION AND A |

### Terminato l'inserimento dei dati richiesti cliccare su "INOLTRA"

LOECLARE THE ABOVE AND REQUIRES THE SUBPENSION

### Sospensioni di carriera

| Richiesta di SOSPENSIONE                                                                                                    | Stato | Esito |
|----------------------------------------------------------------------------------------------------|-------|-------|
| MOLECULAR DESIGN AND CHARACTERIZATION FOR THE PROMOTION OF HEALTH AND<br>WELL-BEING: FROM DRUG TO FOOD<br>mes nchests 6 dal 01/03/2024<br>motivazione: motivi personali<br>data ncheste: 14/02/2024 | BOZZA |       |

La richiesta risulterà inserita ed il sistema invierà una notifica al Coordinatore del corso.

- Gestione della richiesta di sospensione:

Pag 10

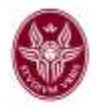

|          | dottorando                                                                                                    | mesi e motivazione                                                                              | mesi<br>concessi | stato       |
|----------|----------------------------------------------------------------------------------------------------|-------------------------------------------------------------------------------------------------|------------------|-------------|
| gestisci | ISCRIZIONE 3" ANNO<br>ASSEGNO DI RICERCA<br>Inizio camiera: 1/11/2021<br>Fine ciclo: 31/10/2024<br>Fine camiera: 31/10/2024<br>dittaglio: | mesi richiesti: 6 dal 01/03/2024<br>motivazione: motivi personali<br>data richiesta: 14/02/2024 |                  | non gestita |

### Cliccando sul bottone "gestisci" il record si apre in modifica

|                   | dollorandio                                                                                                   | mesia notivatione                                                                               | meni concenti | state         | motivazione                                                                                                    |
|-------------------|----------------------------------------------------------------------------------------------------|-------------------------------------------------------------------------------------------------|---------------|---------------|----------------------------------------------------------------------------------------------------|
| appresi<br>arrela | AMSROSELLI DONATELLA<br><u>27 - 1548424 - MBRD11</u> 5305507062<br>ISCRIDINEI U' ARNO<br>ASSECINTI DI RUCERCA | mean incréast: 6 dal 01/05/0024<br>motivactione midiné personali<br>date increaste: 14/02/25/24 | -silatina     | -нон район то |                                                                                                    |
|                   | Higho astriente 10/10/2021<br>Francische 20/10/2020<br>Francische 20/10/2020<br>Antogene<br>entragile         |                                                                                                 |               |               | ie molitantine i obloganje od izo i od is SOEPHONE na oblo moje a mi<br>om<br>delizera del colegija.<br>Solgiji filoji Pecela i Tele selezizoala |

E' possibile confermare il numero di mesi richiesti oppure modificarli.

Allegare la delibera del Collegio e selezionare dal menu a tendina lo stato:

CONCESSA: se l'autorizzazione è stata concessa, non è necessario specificare una motivazione NEGATA: è obbligatorio indicare una motivazione che sarà visibile allo studente ANNULLATA: nel caso in cui si concorda con lo studente di annullare ed eventualmente riformulare la richiesta

|        | Bollerande                                                                                                    | masi a militrazione                                                                  | mesi<br>concezai | stato    | molivations                                              |
|--------|----------------------------------------------------------------------------------------------------|--------------------------------------------------------------------------------------|------------------|----------|----------------------------------------------------------|
| gented | ISCREZIONE 3' ANNO<br>ASSEGNO DI RICERCA<br>Inizio certiere 1111/2021<br>Fine dativere 1111/20214<br>Fine dativere 1111/20214<br>emiglie | mani Addanti 6 dal 01032024<br>malitazione nulle personal<br>data molecule 1402/0204 |                  | CONCESSA | rrollvyzárov rom úclanda.<br>Jesiałcza i fra 108 distana |

Cliccare sul bottone "AGGIORNA" sulla sinistra del record per chiudere la procedura. Il sistema invierà una notifica al Settore Carriere che provvederà a registrare il dato.

Lo studente contestualmente alla registrazione in carriera riceverà una notifica e potrà visualizzare l'esito direttamente su infostud

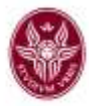

# Sospensioni di carriera

|                | Richiesta di SOSPENSIONE                                                                                                    | Stato    | Esito                                              |
|----------------|----------------------------------------------------------------------------------------------------|----------|----------------------------------------------------|
| <u>(0)</u> (8) | MOLECULAR DESIGN AND CHARACTERIZATION FOR THE PROMOTION OF HEALTH AND<br>WELL-BEING: FROM DRUG TO FOOD<br>mesi Inchiestii: 6 dal 01/03/2024<br>motivazione: motivi personal<br>data richiesta: 14/02/2024 | INSERITA | SOSPENSIONE CONCESSA<br>numero di mesi concessi: 6 |